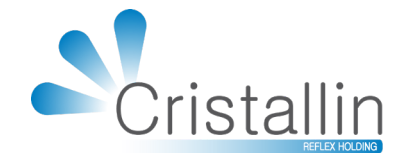

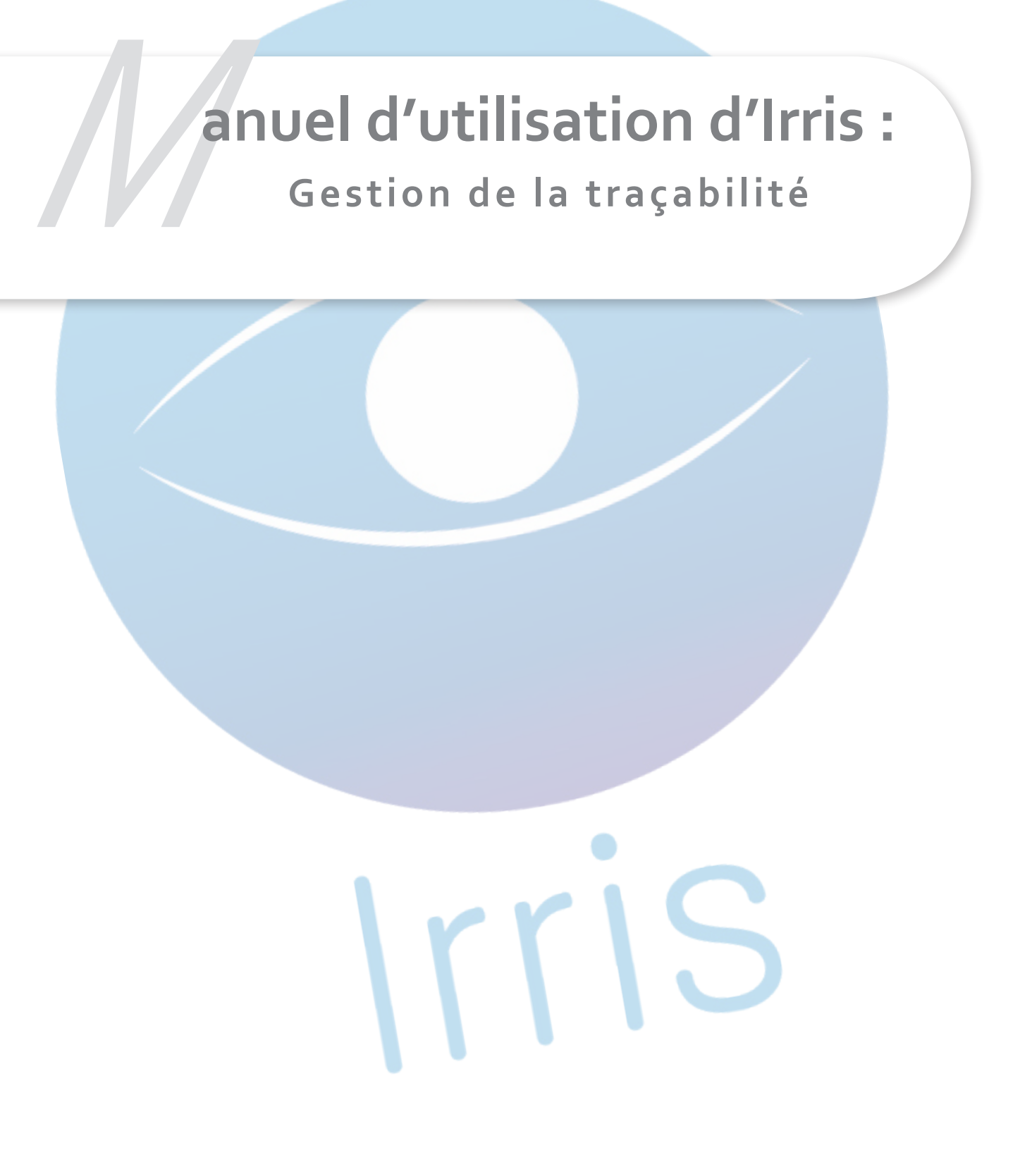

SARL CRISTALLIN - <u>www.cristallin.com</u> 01/2019

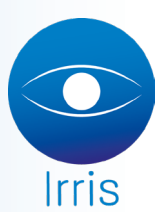

## Manuel d'utilisation Irris : Gestion de la traçabilité

Le but de la traçabilité est de pouvoir contacter tous les clients ayants achetés un équipement faisant l'objet d'une demande de rappel de la part du fournisseur, suite par exemple à un souci de fabrication.

Elle consiste à noter le numéro de suivi de l'équipement et est obligatoire à compter du 01/01/2019 pour :

- Les lentilles de contact
- Les produits d'entretien/nettoyage des lentilles
- Les verres correcteurs
- Les montures avec verres correcteurs

## I. Saisie de la traçabilité

Dans Irris le bouton [Traçabilité] est présent sur les dossiers optiques, lentilles et ventes en l'état :

| Modif. TEST Cristallin Age: 39 Nº 60005/1                                                                                                    | Vente en l'état: Vente N° 398 - Facture N° 10162 - Visualisation en EUR - Page n°1 🛛 🛛 🗙      |
|----------------------------------------------------------------------------------------------------|-----------------------------------------------------------------------------------------------|
| VO         Visite         01/01/2019         ordes         01/01/2019         Mont.         //         Livr.         //           Office         Vend.         V         •         Ophtal         OPHT •         •         •         •         •         •         •         •         •         •         •         •         •         •         •         •         •         •         •         •         •         •         •         •         •         •         •         •         •         •         •         •         •         •         •         •         •         •         •         •         •         •         •         •         •         •         •         •         •         •         •         •         •         •         •         •         •         •         •         •         •         •         •         •         •         •         •         •         •         •         •         •         •         •         •         •         •         •         •         •         •         •         •         •         •         •         •         •         • | Vendeur V                                                                                     |
| ML Ecart UL OD OG UP OD OG Hauteur OD OG                                                                                                    | Réf HORS S Modèle RENU Ray LP PUnit 15,00 Qté 1 15,00                                         |
| Réf. Modèle Four. Marque Coloris Tail. Fam. P.Uente                                                                                                    | Four. Marque TVA 20,00 Rem 0,00                                                               |
| Upt  64900  51500 CHA AD LIB  BL-BLED  54 H8  MHMN   100,00                                                                                                    | \$/lotal   15,00                                                                              |
| Sph. Cyl. Axe Add. Ac Diam. Fou Fam. Verre Volton Sum                                                                                                    | Réf         Modèle         Ray         PUnit         0,00         Qté         0         0,00  |
| 0D +1,00 FIT LINEIS CZ F PREVCIA                                                                                                    | Four. Marque TVA 0,00 Rem 0,00                                                                |
| Sup. 313,00                                                                                                    | 62 S/Total 0,00                                                                               |
| OG +1,00 65/ ESS VOU ADVANS FIT LINEIS CZ F PREVCIA                                                                                                    | Réf.         Modèle         Ray         PUnit         0,00         Qté         0         0,00 |
| Sup. 313,00                                                                                                    | Four. Marque TVA 0,00 Rem 0,00                                                                |
|                                                                                                    | 63 \$/Total   0,00                                                                            |
| Divers 0,00                                                                                                    | Réf.         Modèle         Ray         PUnit         0,00         Qté         0         0,00 |
|                                                                                                    | Four. Marque TVA 0,00 Rem 0,00                                                                |
| Part RO 5,12 MSA Solde 726,00-EUR Brut 726,00                                                                                                    | 04 S/Total 0,00                                                                               |
| Acompte 0,00 EC. Rgit 0,00 EOR Net 726,00                                                                                                    | Trapabilité Total Brut 15,00                                                                  |
|                                                                                                    | Rem 0,00                                                                                      |
| V Equip veRre Divers Observ Atelier T.payant Facture 🗶                                                                                                    | ✔         ✔         Total Net         15,00                                                   |
|                                                                                                    |                                                                                               |

En cliquant sur ce bouton, l'utilisateur accède à l'écran qui est pré-rempli avec les équipements du dossier nécessitant une traçabilité :

| 🕒 Irris  |                                     |                      | – 🗆 🗙    |
|----------|-------------------------------------|----------------------|----------|
| Sai      | sie des informations de traçabilité |                      | ×        |
| Nom      | TEST                                | Prénom Cristallin    |          |
| Adre     | sse 5 rue Schuman                   | CP 10300             |          |
| <b>D</b> |                                     | Uille SAINTE SAVINE  |          |
| Pays     | ior Dossier optique 60005/1         | Data 01/01/2019      |          |
| 0099     | Ter possier oprique 000071          | Dare lot/ot/2019 (et |          |
|          |                                     |                      |          |
| 0        | Designation                         | N° Traçabilit        | é 🗖      |
| D        | ADUANS FIT LINEIS CZ F PREUCIA      |                      | <b>1</b> |
| G        | ADUANS FIT LINEIS CZ F PREUCIA      |                      | <u> </u> |
| M        | 3150U-AD LIB-CHA                    |                      |          |
|          |                                     |                      |          |
|          |                                     |                      |          |
|          |                                     |                      |          |
|          |                                     |                      |          |
|          |                                     |                      | <b>•</b> |
|          |                                     |                      | <u> </u> |
|          |                                     |                      | <u>×</u> |
| L        |                                     |                      | printer  |
| 2        | 🖊 Détail 🧹                          |                      | S X      |
|          |                                     |                      |          |
|          |                                     |                      |          |

Si nécessaire, il est possible de créer une nouvelle désignation, ou d'en supprimer une, ainsi que d'imprimer le détail de la traçabilité pour le fournir au client (l'impression est aussi possible directement depuis le dossier).

Pour saisir le numéro de suivi de l'article, il faut utiliser le bouton [modifier]

| 😋 Irris 0                              |        |            |         | - |   | $\times$ |
|----------------------------------------|--------|------------|---------|---|---|----------|
| Saisie des informations de traçabilité |        |            |         |   |   | ×        |
| Nom TEST                               | Prénom | Cristallin |         |   |   |          |
| Adresse 5 rue Schuman                  | CP     | 10300      |         |   |   | _        |
| Prove EDANCE                           | Ville  | SAINTE SAV |         |   |   | _        |
| Page FRANCE                            | Data   | 01/01/2019 | Port    | V | _ |          |
| Bossier possier operque occos/1        | Date   | 01/01/2015 | vendeur | ľ |   |          |
| Fournisseur ESS                        |        | Marque     |         |   | _ |          |
| Modèle ADVANS FIT LINEIS CZ F PRE      | VCIA   | Code stock |         |   | - |          |
|                                        |        |            |         |   |   |          |
| Nº Serie N.                            | Lot    |            |         |   |   |          |
| Nº GTIN N.                             | OPC    |            |         |   |   |          |
| Commontaira                            |        |            |         |   |   | _        |
| commentarie                            |        |            |         |   |   |          |
| Le client est-il prévenu ?             |        |            |         |   |   |          |
|                                        |        |            |         |   |   |          |
|                                        |        |            |         |   |   |          |
|                                        |        |            |         |   |   |          |
|                                        |        |            |         |   |   |          |
|                                        |        |            |         |   | - |          |
|                                        |        |            |         |   |   |          |
|                                        |        |            |         |   |   |          |

Sur cet écran, il est possible de compléter les coordonnées du client et de noter le numéro de traçabilité dans une des 4 cases « n° » (il n'est pas nécessaire de remplir les 4).

Si l'utilisateur veut utiliser un autre type de numéro pour le suivi (ex : n° de BL), il peut l'inscrire dans n'importe quel case « n° ».

## En cas de doute, il faut contacter le fabricant/fournisseur pour savoir quel numéro utiliser dans le cadre de la traçabilité.

## II. Gestion/recherche d'un numéro traçabilité

Afin de rechercher les articles correspondants à un numéro de suivi, il faut aller dans le menu « Clients/Traçabilité » :

| 👂 In | is O |                   |                    |                     |                   | - 🗆   | ×  |
|------|------|-------------------|--------------------|---------------------|-------------------|-------|----|
| Tr   | aça  | abilité, liste de | es dossiers tracés |                     |                   |       | ×  |
| D    | at   | e de visi         | te du dossier      | r tracé : Du 01/01/ | 2019 au 01/01/201 | .9    |    |
|      |      |                   |                    |                     |                   |       |    |
| N    | 0    | Tracab.           |                    | Modèle              |                   |       | _  |
|      | E    | xclure do         | ssiers sans f      | tracabilité Marque  | Fo                | ourn. | -  |
| -    | 1    |                   |                    | 5 I I               |                   |       |    |
| 0    | ri   | Date              | Dossier            | Client              | Nº Traçabilité    | NonTr | ]≖ |
| 0    | D    | 01/01/19          | 60005-01           | TEST, Cristallin    | 804564123 / 125   |       |    |
| 0    | G    | 01/01/19          | 60005-01           | TEST, Cristallin    |                   | 2     | ·  |
|      |      |                   |                    |                     |                   |       |    |
|      |      |                   |                    |                     |                   |       |    |
|      |      |                   |                    | •                   |                   |       |    |
|      |      |                   |                    |                     |                   |       |    |
|      |      |                   |                    |                     |                   |       |    |
|      |      |                   |                    |                     |                   |       |    |
|      |      |                   |                    |                     |                   |       |    |
|      |      |                   |                    |                     |                   |       |    |
|      |      |                   |                    |                     |                   |       | -  |
|      |      |                   |                    |                     |                   |       | Ŧ  |
|      |      |                   |                    |                     |                   |       |    |
|      |      |                   |                    |                     |                   | _     |    |
| 2    |      | F                 | révenir            |                     |                   |       |    |
|      |      |                   |                    |                     |                   |       | *  |

Il est possible de faire une recherche par n° de traçabilité ou par modèle/fournisseur/marque. La colonne « NonTr » indique le nombre d'articles sans n° de traçabilité dans le dossier.

Une fois le critère de recherche saisi, le bouton [Prévenir] permet d'envoyer un SMS (si crédit disponible) ou d'exporter sous forme de fichier « csv », les clients concernés :

| 😂 Irris 0                                                      |           |      | -         |        | ×         |  |  |
|----------------------------------------------------------------|-----------|------|-----------|--------|-----------|--|--|
| Traçabilité, liste des clients à prévenir                      |           |      |           |        | ×         |  |  |
| Vendeur 🔽                                                      |           |      |           |        | _         |  |  |
| Client                                                         | Tel port. | Dept |           | Désign | <u> 취</u> |  |  |
| TEST, Cristallin                                               |           | 10   | ADUANS FI | T LINE | <u>-</u>  |  |  |
|                                                                |           |      |           |        | ▲         |  |  |
|                                                                |           |      |           |        |           |  |  |
|                                                                |           |      |           |        |           |  |  |
|                                                                |           |      |           |        |           |  |  |
|                                                                |           |      |           |        |           |  |  |
|                                                                |           |      |           |        |           |  |  |
|                                                                |           |      |           |        |           |  |  |
|                                                                |           |      |           |        |           |  |  |
|                                                                |           |      |           |        | <b>•</b>  |  |  |
|                                                                |           |      |           |        | Ī         |  |  |
|                                                                | I         | I    | I         |        | Ī         |  |  |
|                                                                |           |      |           |        | -         |  |  |
| [F3] Sélection - [F4] Tous - [F5] Aucun Potentiel 1            |           |      |           |        |           |  |  |
| Uniquement a prevenir Uniquement avec téléphone portable {SMS} |           |      |           |        |           |  |  |
| Sms Export                                                     |           |      |           | ×      |           |  |  |

La sélection des clients se fait avec les touches F3 / F4. Il est possible d'exclure les clients déjà avertis ainsi que ceux n'ayant pas de n° de téléphone portable.

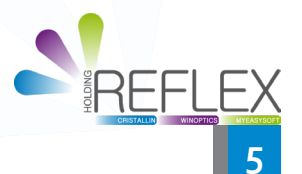